# <u>ขั้นตอนการลงทะเบียนผ่านระบบทะเบียนนักศึกษา</u>

1. กรอกรหัสนักศึกษา และ รหัสผ่านที่ตั้งค่าไว้ ในการเข้าสู่ระบบทะเบียน ดังรูปที่ 1

| 🕒 สนักสินสินวิชากานแอกนะ X 🧰                                                                                                    | 4 <b>- 0</b> × |
|----------------------------------------------------------------------------------------------------|----------------|
| ← → C 🗋 https://reg.rmutp.ac.th/registrar/login.asp?avs278465555=1                                                                                                    | ¶a ☆ ≡         |
| มหาวิทยาลัยเทตโนโลยี<br>ราชมงคลเพระเนคร<br>สมลังลุมธุล มงเกรรมกร อุธ теснікоlogy рига Nakhon<br>สมลังสุลงครุลเล มงเกรรรมาร อุธ теснікоlogy рига Nakhon<br>สภายไหน                                                                                                    | -              |
| យរូបតើក                                                                                                    |                |
| นบ้าเริ่มต้น                                                                                                    |                |
| ลืมรนัสผ่านสำหรับบัตศึกษา                                                                                                    |                |
| * รหัสประจำตัวสำหรับนักศึกษาในการเข้าสู่ระบบจะเป็น XXXXXXXXXXXXXXXXXXXXXXXXXXXXXXXXXXXX                                                                                                    |                |
| VisionNet to top of page                                                                                                    |                |
| Vision Net Co.Ltd.   40a.   1995 - 2011   control definition of the foreign of the foreign of th |                |
|                                                                                                    |                |
|                                                                                                    |                |
|                                                                                                    |                |

รูปที่ 1

2. คลิกเข้าเมนู "ลงทะเบียน" ดังรูปที่ 2

| 🗋 สำนักส่งเสริมวิชาการและงานท 🗙 🔛                                       |                                                                                                    |         |
|-------------------------------------------------------------------------|----------------------------------------------------------------------------------------------------|---------|
| ← → C 🗋 reg.rmutp.ac.th/registrar/student.asp                           | ?avs278465555=5                                                                                                    | T 🖥 🏠 🔳 |
| มหาวิทยาลัยเก<br>ราชมงคลท<br>ราชมงคลเค<br>ราชมงคลเค                     | ดโนโลยี<br><b>VSELAS</b><br>INIVERSITY OF TECHNOLOGY PHRA NAKHON<br>= ภาษาไทย •                                                                                                    |         |
| เมนูหลัก<br>ออกจากระบบ<br>เปลี่ยนรหัสผ่าน<br>จะเรียนได้ได้<br>จะพรเนียน | ยินดีด้อนรับเข้าสู่ระบบบริการการศึกษา<br><b>Register</b><br>SMS<br>นักศึกษาสามารถลงทะเบียนเพื่อรับ <mark>ผลการศึกษา</mark><br>และช่าวสาร จากมหาวิทยาลัยได้ *** Free ***<br>โดยเลือก <b>ลงทะเบียนเพื่อรับช่าวสารทาง</b> SMS |         |
| ผลการสงหะงบบน<br>ตารางเรียน/สอบ<br>ภาระคำใช้จ่าย/ทุน<br>ผลการศึกษา      | ประกาศเรื่อง<br>1. <u>ดำนาณแกรดสำหรับนักศึกษา(ด่านที่สุด)</u><br>๗ ด้วยกลุ่มพะเบียนฯ ได้พัฒนาโปรแกรมศานวณเกรดล่วงหน้า ที่ดาดว่านักศึกษาจะได้รับ เพื่อช่วยให้นักศึกษาสะดวกในการกาด<br>เกรดที่จะได้รับในเทอมถัดไป            |         |
| ประเมินผู้สอน<br>ประเมินหน่วยงาน                                        | ประกาศโดย กลุ่มทระนับมนตะประมวลผล วันที่ประกาศ 1 และขน 2559<br>2. <u>เขาไขข้อมุลนักศึกษา [คลิกดูคู่มือ](ด่านที่สุด)</u>                                                                                                    |         |
| ตรวจสอบจบ<br>เขียนศาร้อง<br>ทะเนียนรายชื่อ                              | กลุ่มทะเบียนฯ สสท. แจ้งให้นศ.ทุกคนเข้าแก้ไขประวัติข้อมูลของตนเองตั้งแต่ปัดนี้เป็นดันไป โดยเข้า<br>Login และ Password แล้วเข้าระเบียนประวัติแล้วเลือกแก้ไขระเบียนประวัติ ตามขั้นตอน                                         |         |
| เสนอความคิดเห็น<br>สถิติการเข้าใช้ระบบ<br>สมัครรับข่าว SMS ฟรี          | ประกาศโดย กลุ่มหะเบียมและประมวลผล วันที่ประกาศ 18 สิงหาคม 2552<br>3. คู่มือการใช้งานโดยย่อ [.pdf](ด่านมาก)                                                                                                    |         |
|                                                                         | กลุ่มงะเบียนฯ สำนักส่งเสริมวิชาการและงาน ทะเบียน ได้จัดทำรุมือการใช้งานโดยย่อให้กับ<br>นักศึกษา เพื่อประกอบการใช้งาน และสามารถศึกษาเพิ่มเติมได้ที่ธุ์มือปฐมนิเทศที่นักศึกษาได้<br>รับไป                                    |         |

รูปที่ 2

#### 3.คลิกที่ปุ่ม "ดึงรายวิชาจากแผน" เพื่อทำการดึงรายวิชาที่จะทำการลงทะเบียน ดังรูปที่ 3

| 🗋 สำนักส่งเสริมวิชาการและงานи 🗙 💶                                                                        |                                                                                                    |                       |
|----------------------------------------------------------------------------------------------------|----------------------------------------------------------------------------------------------------|-----------------------|
| ← → C 🗋 reg.rmutp.ac.th/registrar/enroll.asp?                                                            | ws278465555=6                                                                                                    | <b>™</b> a ☆ <b>≡</b> |
| มหาวิหยาลัยเ<br>ราชไมงคล<br>เฉมุษัต                                                                      | เคโนโลยี<br>MSะLAGS<br>มพระสมการการศึกษา<br>มพระสามาร์ of TECHNOLOGY PHIRA NAKHON<br>• = ภาษาไขา<br>รายวิชาที่ต้องการลงทะเบียน                                                        |                       |
| ตอยกลับ<br>แสดงหลักสูตร<br>คันหารายวิชา<br>ศานวดเค่าใช้จ่าย<br>แสดงการางเรียบ/สอบ<br>ยื่นยับการลงทะเนียน | คำอธิบายการลงหนุขียนเบื้องต้น<br>• 1.คลิกดีบรายวิชาวากแผน<br>• 2.คลิกดีรวาสอบ<br>จ.คลิกดียืนขันการลงหนุขียน<br>ภาคการศึกษาที่ 1/2559<br>ชื่อรายวิชา<br>พร่างชื่อ น แนนไวลา<br>ตรวงสอบ |                       |
|                                                                                                    | to top of page 💿<br>Vision Net Co.t.td.   ənɔ.   nuя.   Facebook                                                                                                    |                       |
| Powered by Vision Net, 1995 - 2011                                                                       | contact staff : การแหล่ายวัดมีสรรรณแหล่ สำนักปละสำนักสรรรณของการแของการแของ                                                                                                    |                       |
|                                                                                                    |                                                                                                    |                       |

รูปที่ 3

# 4. คลิกที่ปุ่ม "ยืนยันการลงทะเบียน" ดังรูป ดังรูปที่ 4

| 🗋 สำนักส่งเสริมวิชาการและงานи 🗙 💶                  |                                                                                                    |                                                                |                                                                                        | a <u>- a x</u>      |
|----------------------------------------------------|----------------------------------------------------------------------------------------------------|----------------------------------------------------------------|----------------------------------------------------------------------------------------|---------------------|
| ← → C 🗋 reg.rmutp.ac.th/registrar/enroll.asp?f     | f_cmd=8&avs278465555=7&u_enrolltype=N                                                                                                    |                                                                |                                                                                        | <b>™</b> ☆ =        |
| มหาวิทยาลัยแ<br>ราชมงคลเ<br>คงศักร                 | กฏโฟโลยี<br>NSะWAS<br>UNIVERSITY OF TECHNOLOGY PHRA NAKHON                                                                                                    |                                                                | ระบบบริการการศึก                                                                       | ו⊎ר<br>ד ⊐ חוויוזשי |
| ณญุษลัก<br>กอยกลับ<br>แสดงหลักสูตร<br>คับการรบวิชา | รายวิชาที่ต้องการลงทะเบียน<br>คำอธิบายการลงทะเบียนเบื้องดัน<br>• 1.คลิกดึงราวบิชาจากแผน<br>• 2.คลิกตรวจสอบ<br>• 3. คลิดขับเข้ากรลงเพราใหม                                                                                                    |                                                                |                                                                                        |                     |
| ศานวณค่าใช้จ่าย                                    | รารกลายแอนอนการสุดพร้อยน<br>ภารการศึกษาที่ 1/2559 ส                                                                                                    | จึงรายวิชาจากแผน                                               |                                                                                        |                     |
| แสดงการวงเรียน/สอบ                                 | รหัสวิชา ชื่อรายวิชา                                                                                                    | หน่วยกิต                                                       | กลุ่มแบบ เวลา                                                                          |                     |
| ยืนยันการลงทะเบียน                                 | HR [au] Home Room   01002205 [au] Technical English   52401101 [au] Industrial Psychology   52512102 [au] Industrial Safety Engineering   52512102 [au] Electrical Engineering Mathematics   52512102 [au] Computer Programming   52523101 [au] Electricic Circuit Analysis   52523102 [au] Electric Circuits | 0<br>3<br>3<br>3<br>3<br>3<br>3<br>3<br>5<br>ຄອງນ<br><b>21</b> | 05 99<br>03 GD<br>04 GD<br>04 GD<br>03 GD<br>03 GD<br>01 GD<br>01 GD<br>11 GD<br>11 GD |                     |
| Powered by Vision Net, 1995 - 2011                 | to top of page Yision Net Co.Ltd.   ana.   nr<br>Vision Net Co.Ltd.   ana.   nr<br>contact staff transmictuality toport from the devicement of the                                                                                                    | ตรวจสอบ<br>เมศ.   Facebook                                     |                                                                                        | _                   |

รูปที่ 4

| 📋 สำนักส่งเสริมวิชาการและงานเ | и 🗙 📃               |                                                                     |                                                                                                    |                                          |               |                           |                     |
|-------------------------------|---------------------|---------------------------------------------------------------------|----------------------------------------------------------------------------------------------------|------------------------------------------|---------------|---------------------------|---------------------|
| ← → C 🗋 reg.rmu               |                     | firm_enroll.asp?avs278465555=22                                     |                                                                                                    |                                          |               |                           | <b>%</b> ☆ <b>≡</b> |
|                               |                     | มาลัยเทคโนโลยี<br>มกลุเพระเนกร<br>เธลเล มพเบersity of technology pl | IRA NAKHON                                                                                                    | S:U                                      | บบริการกา     | ารศึกษา<br>▼ == ภาษาไหย ▼ |                     |
|                               | เมนูหลัก<br>ดอยกลับ | ยืนยันการ <b>ลงทะเบียน</b>                                          | นต.โปรดตรวจสอบรายการล<br>เ <mark>มื่อนศ.มั่นใจแล้าให้กดปุ่ม ก</mark><br>ยืนยันการลงทะเบียเ                      | งทะเบียน<br><mark>ารณากดปุ่ม</mark><br>↓ |               |                           |                     |
|                               |                     | >                                                                   | A NUMBER OF STREET OF STREET OF STREET OF STREET OF STREET OF STREET OF STREET OF STREET OF STREET OF STREET OF | สบยน                                     |               |                           |                     |
|                               |                     | รหัสวิชา                                                            | ชื่อรายวิชา                                                                                                    | แบบการศึกษา เ                            | หน่วยกิตกลุ่ม |                           |                     |
|                               |                     | 01002205                                                            | Technical English<br>ภาษาอังกณษเทคนิต                                                                           | GD                                       | 3 3           |                           |                     |
|                               |                     | 52401101                                                            | Industrial Psychology<br>จิตวิทยาอุตสาหกรรม                                                                     | GD                                       | 34            |                           |                     |
|                               |                     | 52401102                                                            | Industrial Safety Engineering<br>วิศวกรรมความปลอดภัยในงาน<br>อตสาหกรรม                                          | GD                                       | 34            |                           |                     |
|                               |                     | 52512101                                                            | electrical Engineering Mathematics<br>คณิตศาสตร์วิศวกรรมไฟฟ้า                                                   | s GD                                     | 3 3           |                           |                     |
|                               |                     | 52512102                                                            | Computer Programming<br>การโปรแกรมดอมพิวเตอร์                                                                   | GD                                       | 33            |                           |                     |
|                               |                     | 52523101                                                            | Electronic Circuit Analysis<br>การวิเคราะห์วงจรอิเล็กทรอนิกส์                                                   | GD                                       | 3 1           |                           |                     |
|                               |                     | 52523102                                                            | Electric Circuits<br>วงจร"เฟฟ้า                                                                                 | GD                                       | 3 1           |                           |                     |
|                               |                     | HR                                                                  | Home Room<br>พบอาจารย์ที่ปรึกษา                                                                                 | 99                                       | 05            |                           |                     |
|                               |                     |                                                                     | 4                                                                                                    | ่านวนหน่วยกิตรวม                         | 21            |                           |                     |
|                               |                     |                                                                     | ตารางสอบ                                                                                                    |                                          |               |                           |                     |
|                               |                     | รหัสวิชา                                                            | ชื่อรายวิชา                                                                                                    | กลุ่ม สอบกลาง                            | สอบปลาย       |                           |                     |
|                               |                     | 01002205                                                            | Terbnical English                                                                                               | 3 -                                      | 31.161        |                           | -                   |

## 5.คลิกที่ปุ่ม "ยืนยันการลงทะเบียน" อีกครั้งดังรูปที่ 5

รูปที่ 5

## 6.คลิกที่ปุ่ม "ผลการลงทะเบียน" เพื่อเข้าสู่เมนูพิมพ์ใบชำระเงิน ดังรูปที่ 6

| 🗅 สำนักส่งเสริมวิชาการและงานท 🗙 🦲            |                                                                             | A _ 0 X      |
|----------------------------------------------|-----------------------------------------------------------------------------|--------------|
| ← → C 🗋 reg.rmutp.ac.th/registrar/confirm_en | roll.asp                                                                    | <b>™</b> ☆ = |
|                                              | าดโนโลยี<br>AISะเปดร<br>มพงversity of technology Phira Nakhon<br>* = ภากโน: | 14           |
| เมนูหลัก                                     | ยืนยันการลงทะเบียน                                                          |              |
| Gaunau                                       | Congratulations!                                                            |              |
| -REGISTRAR                                   | to top of page                                                              |              |
| Doward by Vision Net 1005 - 0014             | Vision Net Co.Ltd.   สกอ.   กษศ.   Facebook                                 |              |
| Powered by Vision Net, 1993 - 2011           |                                                                             | -            |
|                                              |                                                                             |              |

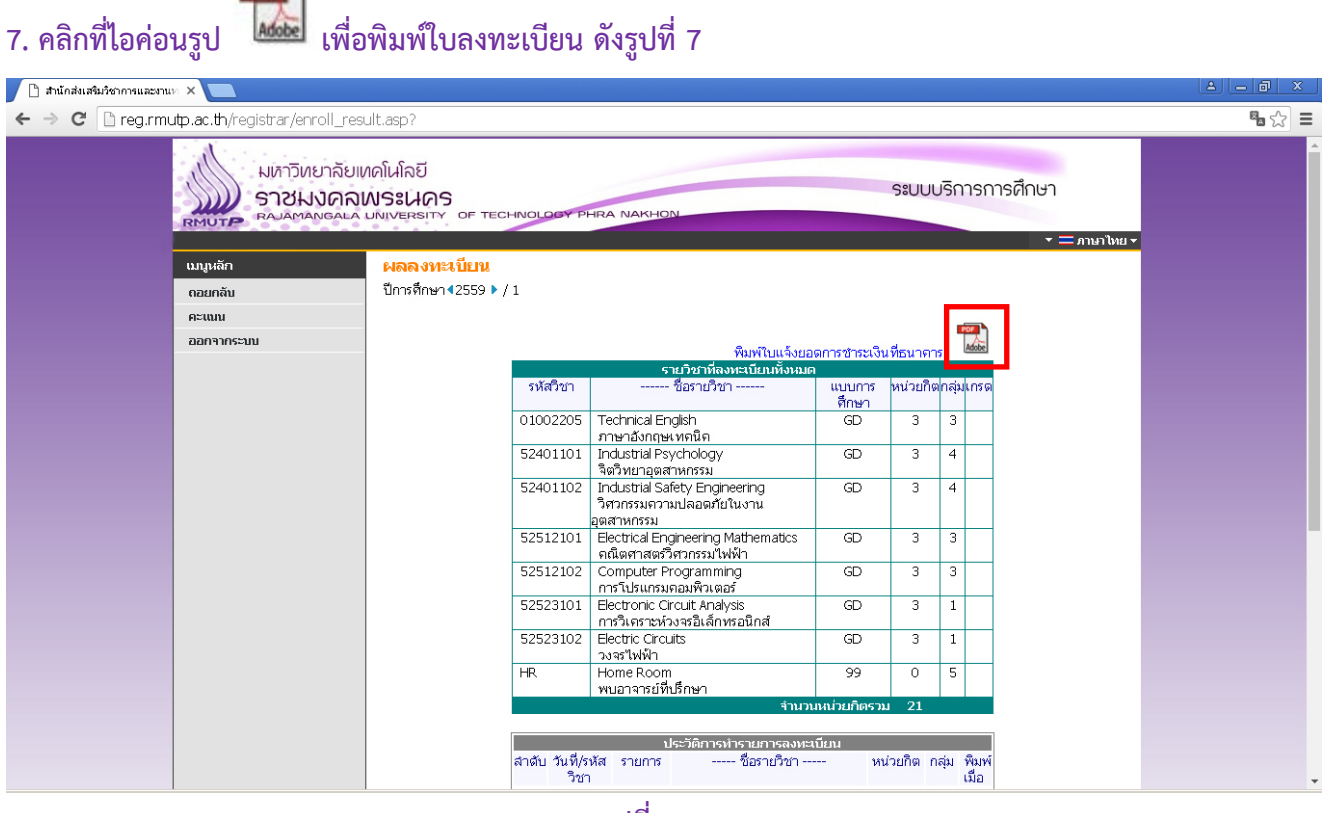

รูปที่ 7

8.พิมพ์ใบลงทะเบียน เพื่อชำระเงินผ่านทาง <u>ธนาคารกรุงเทพ</u> และ <u>ธนาคารธนชาต</u> ทุกสาขาทั่วประเทศ ตั้งแต่ วันที่ 5 – 18 เมษายน 2559 ถ้าหากไม่ได้ชำระเงินค่าลงทะเบียนในช่วงเวลาดังกล่าวถือว่าสละสิทธ์ในการเข้า ศึกษาต่อ ในปีการศึกษา 2559

| 🗋 สำนักส่งเสริมวิชาการและงานย 🗙 🕒 ReportGenerator.aspx 🛛 🗙 🦲 |                                                                                                    |   |   |    |     |
|--------------------------------------------------------------|----------------------------------------------------------------------------------------------------|---|---|----|-----|
| ← → C 🗋 reg.rmutp.ac.th/E-regInvSrv/ReportGeneral            | or.aspx?avs278465555=33                                                                                                    |   |   | QZ | 3 🔳 |
| ReportGenerator.aspx                                         | 1 / 1                                                                                                    | ¢ | Ŧ | ē  | Ĺ   |
|                                                              | มหาวิทยามัยแทกไปได้ยี่ว่าระเงครพระบบคร<br>โปรงการทำยะใจกำระสะบบครพระบบครพระบบครพระบบครพระบบ<br>เกษรพระบบครพระทะในกำระสะบบครพระบบ<br>เกษรพระบบครพระทะในกำระสะบบครพระบบ<br>เกษรพระบบครพระทะบบครพระบบครพระบบครพระบบครพระบบครพระบบครพระบบ<br>สมัยสามาร์ 2 สินธริมาร์สามาร์การการประการกระบบโลการประสมสามาร์การกระบบ<br>สมัยสามาร์ 2 สินธริมาร์สามาร์การกระบบโลการประสมสามาร์การบาน<br>สมัยสามาร์ 2 สินธริมาร์สามาร์การกระบบโลการประสมสามาร์การประสมสามาร์การประสมสามาร<br>1999/1991/1991/1991/1991/1991/1991/199 |   |   |    |     |
|                                                              | - ธรรมรุณสะเหต่อส์ก็ที่สา<br>- พระเขณะขณะสุนท์สะทางอินสินหน่องขณะปละผู้ได้เกิด แต่การสะโลงกลับไหว้องกา<br>หรื้อหมือนที่มากอินไหว้เหรือ และการประวัติ แต่สารสะโลงกลับไหว้องการ<br>การและก้ารสา แต่การน้ำสารสินกลาย 2559 - 18 และกระ 2559 การประวัติและบาการ 10 บากะ ทุลการา<br>2010 การประการนั้นการประวัติเกิดการประวัติ และกระจะสินกินกลางการ 10 บากะ ทุลการา<br>2010 การประวัติเกิดการประวัติเกิดการประวัติ และกระจะสินกินกลางการ 10 บากะ ทุลการา                                                                                                    |   |   |    |     |
|                                                              | พาพเข. ที่สุขามาที่หน้าเป็นขึ้นได้มีมีหมายในได้ใช้มีมายในไม่ได้มีมายในไม่ได้มีมายในการจุดแล้<br>วิถึงได้ทาง                                                                                                    |   |   | #  |     |
|                                                              |                                                                                                    |   |   | +  |     |

สอบถามเพิ่มเติม สำนักส่งเสริมวิชาการและงานทะเบียน มหาวิทยาลัยเทคโนโลยีราชมงคลพระนคร

ติดต่อ 02-665-3777 ต่อ 6302-9 , 6409 ในวันและเวลาราชการ